### Backing Up and Restoring Callsign Certificates, Station Locations, and Preferences

TQSL can be directed to save all of your <u>Callsign Certificates</u>, <u>Station Locations</u>, and <u>Preferences</u> in a single .tbk file. If you copy this .tbk file to a *safe place*, you'll be able to quickly recover from a computer failure by directing TQSL to restore your Callsign Certificates, Station Locations, and Preferences. You can configure TQSL to automatically create a backup in a specified folder when terminating.

## Safe Places to Store your Callsign Certificates, Station Locations, and Preferences

An external hard drive, a thumb drive, or another computer on your home network will provide *local* backup that you can quickly access, but will not provide protection against a local catastrophe. A free "cloud storage service" like <u>DropBox</u> or <u>Google Drive</u> or <u>Microsoft SkyDrive</u> can provide better protection, but requires internet access for both backup and recovery. Ideally, important files should be saved both locally and in cloud storage.

#### **Creating a Backup File**

To save your Callsign Certificates, Station Locations, and Preferences to a Backup File,

- 1. Select the File menu's Backup Station Locations, Certificates, and Preferences... command.
- 2. In the Enter file to save to dialog that appears,
  - 2.a Navigate to the Folder in which you want the Backup File created.
  - 2.b Specify the **File name** of the Backup File to be created.
  - 2.c Click the Save button

# Configuring TQSL to Automatically Create a Backup File When Terminating

To configure TQSL to automatically create a Backup File when terminating,

- 1. Select the **File** menu's **Display or Modify Preferences...** command (on **OS X**, select the **Application** menu's **Preferences** command).
- 2. In the Preferences dialog that appears, select the Options tab; on this tab,
  - 2.a Check the Allow automatic configuration backup box.
  - 2.b Click the Browse button to the right of the Backup File Folder textbox and

use the **Browse For Folder** dialog that appears to select the folder in which Backup Files will automatically be created when terminating.

2.c Click the **OK** button.

#### **Restoring from a Backup File**

To restore <u>Callsign Certificates</u>, <u>Station Locations</u>, and <u>Preferences</u> from a selected Backup File,

- 1. Select the File menu's Restore Station Locations, Certificates, and Preferences... command.
- 2. In the Select saved configuration file dialog that appears,
  - 2.a Navigate to the Folder that contains the Backup File you wish to restore.
  - 2.b Select the Backup File to be restored.
  - 2.c Click the **Open** button